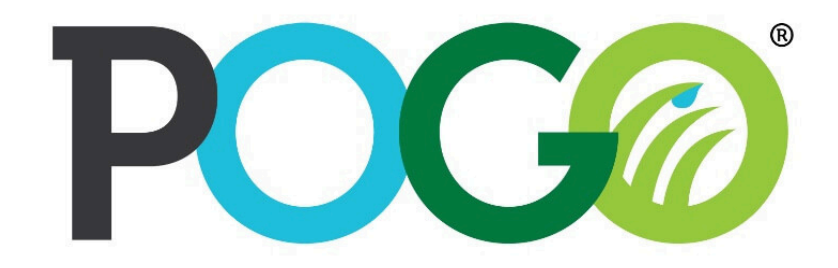

Superior insight | Better decisions | Healthier turf

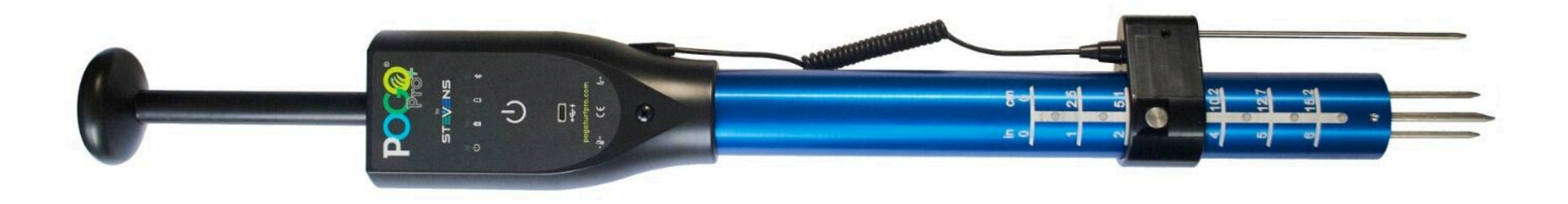

# POGO Pro+ คู่มือเริ่มต้นการใช้งาน

### 1.วิธีการชาร์จ POGO Pro+

ก่อนเริ่มใช้งาน, เสียบตัวชาร์จเครื่อง POGO ที่ช่องเสียบ USB-C เพื่อทำการชาร์จให้เต็ม.

- การชาร์จให้เต็มจะใช้เวลา 4 ชั่วโมงขึ้นไป
- สามารถชาร์จ POGO ทั้งคืนได้
- เครื่อง POGO ที่แบตเตอรี่เต็มจะใช้งานได้ 3-5 วัน
- สัญญาณไฟแบตเตอรี่ต่ำจะขึ้นเตือน เมื่อถึงเวลาชาร์จ
- สามารถใช้ smartphone หรือ tablet ที่มี USB-C เพื่อทำการชาร์จ เครื่อง POGO ได้

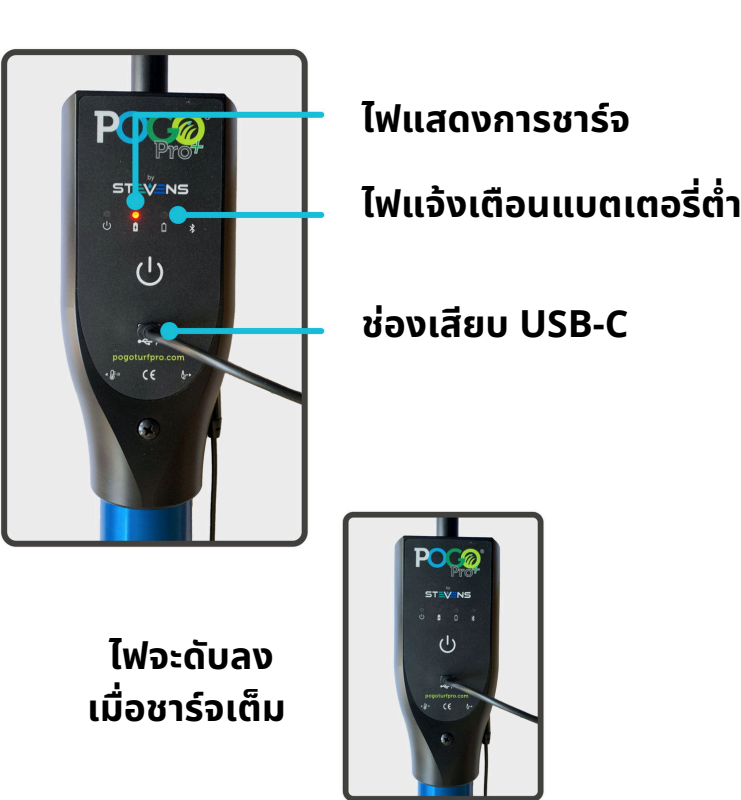

#### 2.ดาวโหลดแอปพลิเคชัน TurfPro Mobile ฟรี

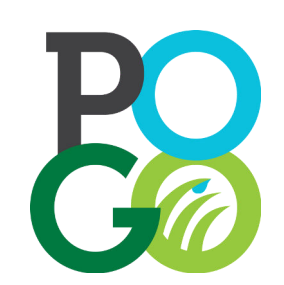

ติดตั้งแอปพลิเคชัน TurfPro Mobile ลงในมือถือสมาร์ทโฟน สามารถค้นหาโดยพิมพ์ "TurfPro Mobile" ใน Apple App Store หรือ Google Play, หรือ สแกนคิวอาร์โค้ดเพื่อติดตั้ง

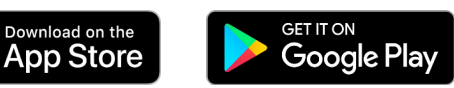

# 3.เข้าสู่ระบบ หรือ ลงทะเบียน

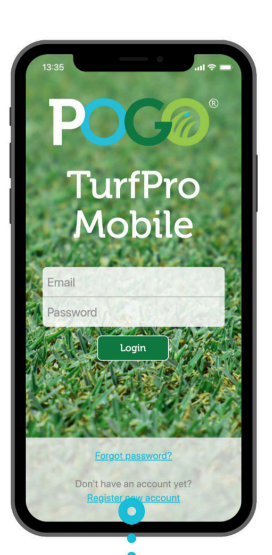

ถ้าคุณเคยใช้ POGO มาก่อน, สามารถเข้าสู่ระบบได้ด้วย อีเมล และ รหัสผ่าน

ถ้าคุณยังไม่เคยใช้, คุณจะต้องทำการลงทะเบียน

ถ้ามีบุคคลในบริษัทมีบัญชีผู้ใช้แล้ว ก็สามารถสร้าง บัญชีให้พนักงานทุกคนเพื่อที่จะแชร์ข้อมูลกันได้ (ถ้าไม่ ทำตามขั้นตอนนี้ จะทำให้เกิดการสร้างบัญชีผู้ใช้บริษัท ซ้ำกัน) ติดต่อแอดมินที่ดูแลบัญชีผู้ใช้บริษัทเพื่อเพิ่ม คุณเป็นผู้ใช้ในระบบ ภายใต้ 'Administration' เวลา เข้าสู่ระบบ TurfPro Cloud

ถ้าคุณเป็นผู้ใช้ใหม่ และจะลงทะเบียนบัญชีผู้ใช้ให้กับบริษัท <sup>127</sup> **Step 1: Register Your POGO**(s) <sup>127</sup> **Step 1: Register Your POGO**(s) <sup>127</sup> **Step 1: Register Your POGO**(s) <sup>127</sup> **Step 1: Register Your POGO**(s) <sup>127</sup> **Step 1: Register Your POGO**(s) <sup>127</sup> **Step 1: Register Your POGO**(s) <sup>127</sup> <sup>127</sup> <sup></sup>

สแกนหา POGO ของคุณ

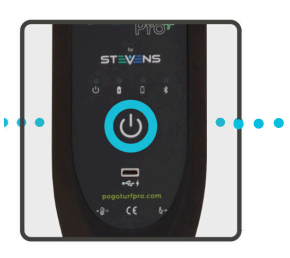

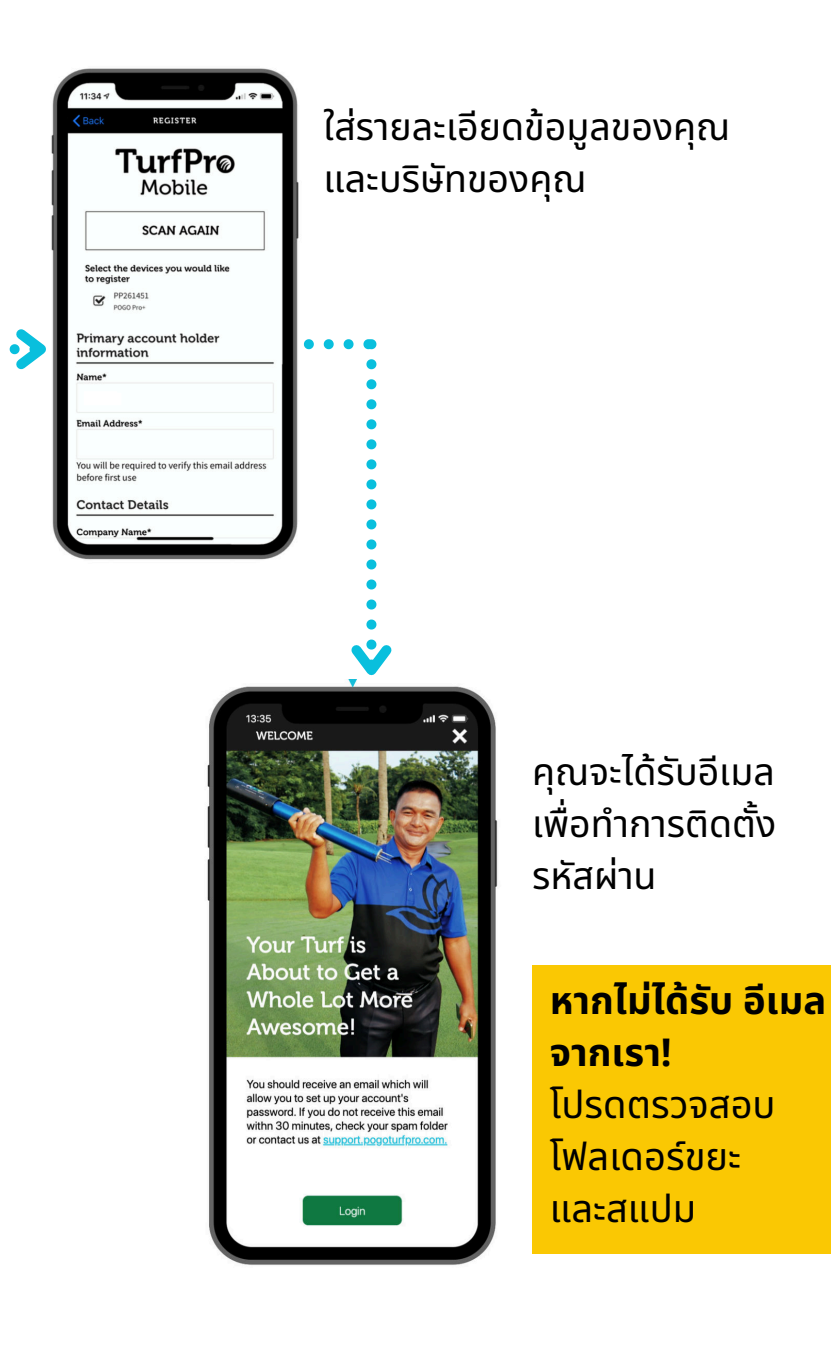

# 4.เพิ่มสถานที่ของคุณ

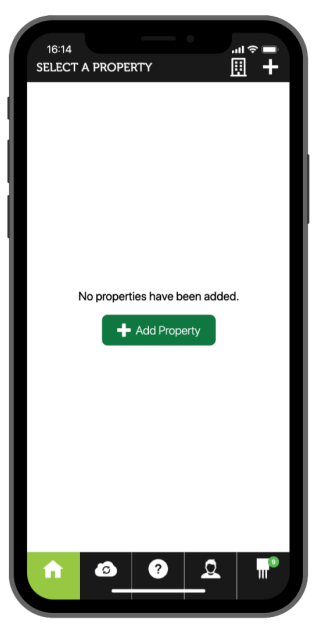

เมื่อเข้าสู่ระบบ คุณจะ เห็นหน้าจอที่จะให้คุณ เลือกสนามของคุณ หากบัญชีบริษัทเพิ่ง ถูกสร้าง ทางระบบ จะไม่มีชื่อสถานที่ให้ผู้ ใช้ได้เลือก ดังนั้นผู้ใช้ ต้องเพิ่มชื่อสถานที่ ก่อน

| Property Type                                                                                          |                                      |           |
|----------------------------------------------------------------------------------------------------|--------------------------------------|-----------|
| Golf Course                                                                                            |                                      | ×         |
| roperty Details                                                                                        |                                      |           |
| Name *                                                                                                 |                                      |           |
| Year Established                                                                                       |                                      |           |
| Last Renovated                                                                                         |                                      |           |
| roperty Address                                                                                        |                                      |           |
| you are at the property now, u<br>utomatically fill in the address.<br>orrections before the next step | se this button<br>You can make<br>). | to<br>any |
| Guess Addres                                                                                           | s                                    |           |
|                                                                                                    |                                      |           |
| Address *                                                                                              |                                      |           |
| Address *<br>Address line 2                                                                            |                                      |           |
| Address *<br>Address line 2<br>City *                                                                  |                                      |           |

กรอกแบบฟอร์ม สถานที่ๆ สามารถเป็น สนามกอล์ฟ , สนาม กีฬา, ภูมิทัศน์, พื้นที่ๆ ต้องการสำรวจ และ อื่นๆอีกมากมาย

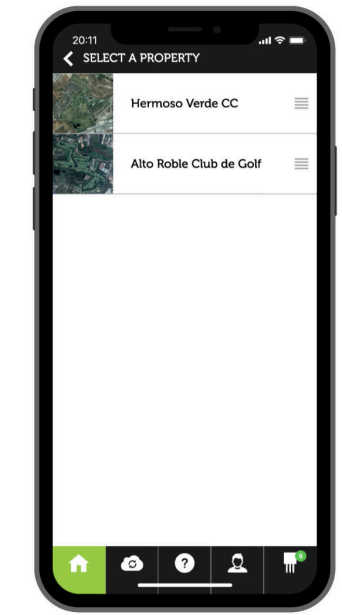

เมื่อผู้ใช้ได้ลงข้อมูล สถานที่แล้ว ผู้ใช้ สามารถเห็นรายชื่อ สถานที่ต่างๆที่ เกี่ยวข้อง ทุกครั้งที่ ลงชื่อเข้าใช้ (ถ้ามี มากกว่าหนึ่งสถานที่) ผู้ใช้สามารถเลือก สถานที่ ที่คุณต้องการ ตรวจสอบ

## 5.สรุปรูปแบบการใช้งาน

หน้าเมนูหลักเมื่อเข้าสู่ระบบ

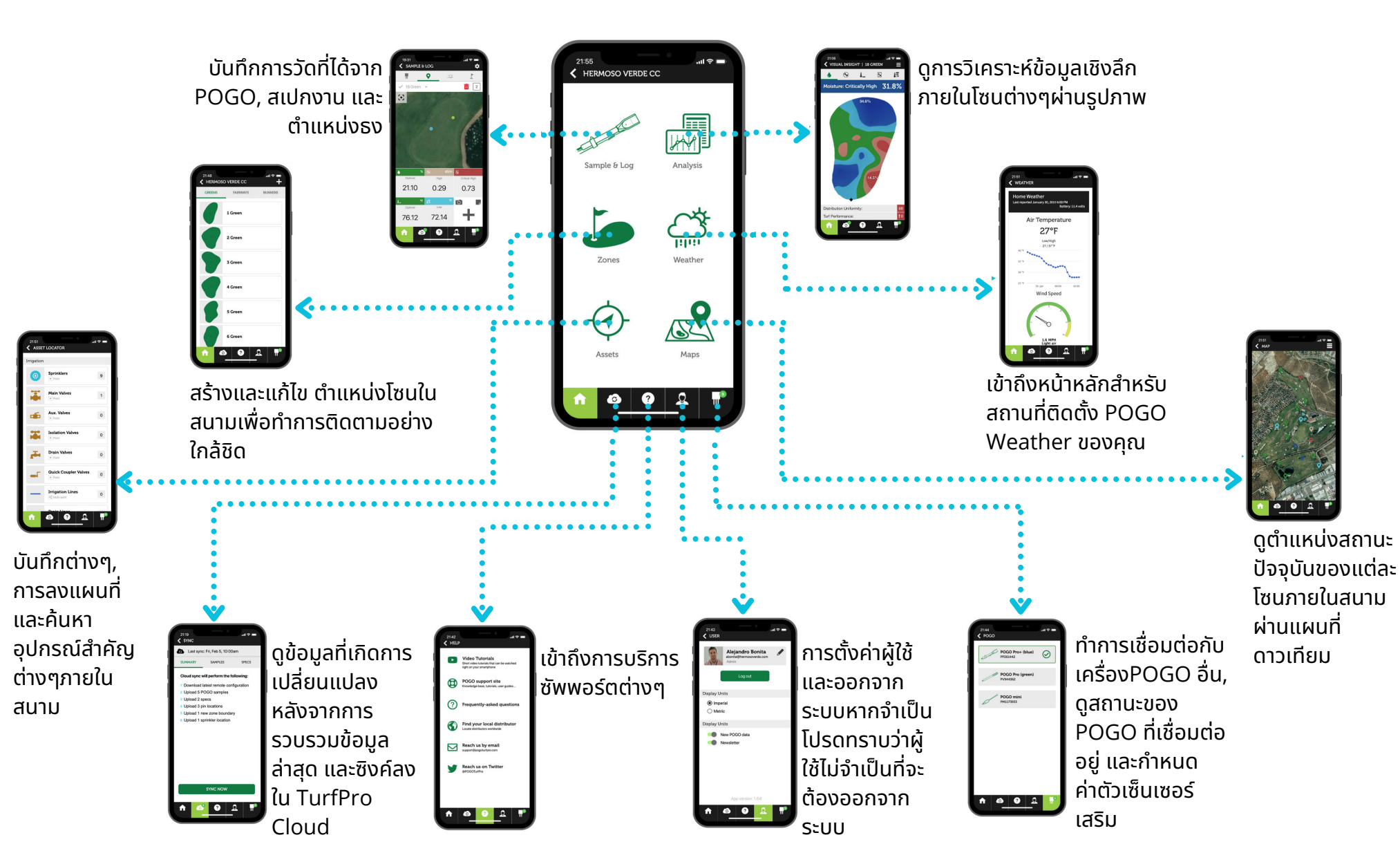

#### 6.การกำหนดโซน

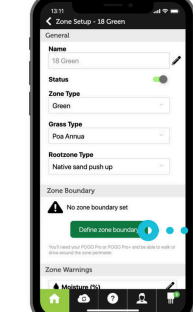

โซนต่างๆ (เช่น กรีน, สนามกีฬา และแฟร์เวย์ เป็นต้น) เป็นสิ่งที่ต้องมี ในการทำการวัดสนาม และให้ข้อมูล ตำแหน่งของผลต่างๆ การตั้งชื่อและประเภทของโซน ควรตั้งให้แตกต่าง และไม่ซ่ำกัน ส่วนของโซนที่เป็น ตัวเลขควรเริ่มต้นตั้งด้วยเลข 0 อาทิเช่น "01 Green".

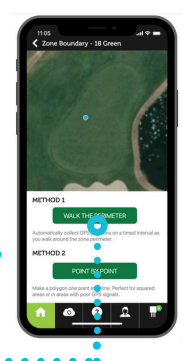

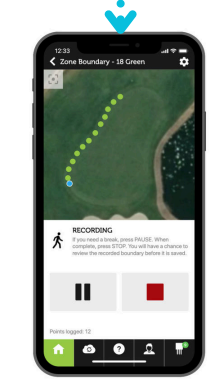

เดินล้อมรอบขอบเขตที่คุณจะตั้งค่า พร้อมถือเครื่อง POGO ไว้เพื่อทำการบันทึกรูปร่างของโซน ปฎิบัติตาม วิธีที่ขึ้นบนหน้าจอ และกดบันทึกเมื่อเสร็จสิ้น

> การตั้งค่าเตือนแบบแยกโซน ต้องเก็บข้อมูล30 วันต่อเนื่อง เพื่อค้นหาค่าที่ เหมาะสมที่สุดสำหรับสนามหญ้าของคุณ

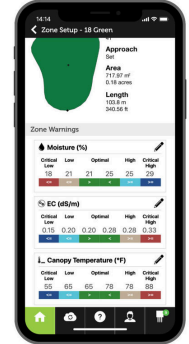

### 7.การเก็บตัวอย่างและการบันทึกผล

้เมื่อการตั้งค่าพื้นฐานเสร็จสมบูรณ์ คุณก็พร้อมที่จะรวบรวมข้อมูลกับ POGO

Tips:

- เปิดเครื่อง POGO ก่อนที่คุณจะออกไปที่ โซน เพื่อให้เวลาที่เพียงพอในการรับ สัญณาณดาวเทียม และเพื่อความแม่นยำ ควรเปิดเครื่อง POGO ไว้จนกว่าคุณเก็บ ตัวอย่างและบันทึกผลเสร็จสี้น
- เพื่อความแม่นยำ ควรสุ่มเก็บตัวอย่าง 10 ถึง 12 ตัวอย่างต่อกรีน 24 ถึง 30 ตัวอย่างต่อสนามกีฬาหรือแฟร์เวย์ คล้ายกับการเก็บตัวอย่างดิน สำหรับ การวิเคราะห์ในห้องปฏิบัติการ
- สามารถซิงค์ข้อมูลได้ตลอด
  เพื่อให้สมาชิกในบัญชีของคุณสามารถ
  เห็นข้อมูล และการวิเคราะห์เชิงลึก
  แบบภาพของPOGO ตลอดเวลา